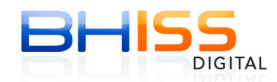

## 1. Mensagem: "Applet não carregada"

A partir de 06/11/2013, devido a implantação do novo componente de certificação digital, para geração da NFS-e é necessária a verificação de três requisitos mínimos:

1. Última versão do Java instalado (somente a última versão, a mais recente). Se existirem outras versões do Java, as mesmas deverão ser desinstaladas).

2. Driver do certificado digital corretamente instalado (inclusive, se existirem certificados válidos e vencidos instalados numa mesma mídia ou no diretório do micros, aquele que estiver vencido deve ser removido).

3. Configuração do seu certificado digital. (Ou seja, após acessar a NFS-e, clicar em geração, digitar os dados da NFS-e, somente após isso, você deve clicar em Atualizações - Configuração do Certificado Digital e realizar as configurações).

Algumas providências devem ser tomadas <u>antes da geração da NFS-e</u> a partir de agora:

1. Deve estar instalada a versão mais atual do Java, ou seja, sempre a versão mais recente!

Para testar se você possui o Java mais atual instalado, você deve acessar o link:

http://www.java.com/pt BR/download/installed.jsp?detect=jre

Se a mensagem "Parabéns! Você tem o Java recomendado instalado." não aparecer, você não tem a versão correta do Java.

Para tal, você deve seguir os seguintes procedimentos:

## 1.1. Remover versões mais antigas do Java

Seguir a orientação do

link: http://www.java.com/pt BR/download/fag/remove olderversions.xml

1.2. Instalar a versão mais atual do Java.

Acessar o link: <u>http://www.java.com/pt\_BR/</u>

Clicar em Download Gratuito do Java

Seguir o passo a passo de instalação.

Para testar o sucesso desse passo, você deve novamente acessar o link:

http://www.java.com/pt BR/download/installed.jsp?detect=jre

Se a mensagem "Parabéns! Você tem o Java recomendado instalado." não aparecer, a atualização não foi feita corretamente.

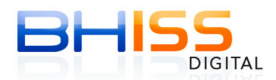

## 2. Configurando o certificado:

Acessar o portal BHISS Digital <www.pbh.gov.br/bhissdigital> Clicar em NFS-e Geração Informar o login e a senha

| BELO HORIZONTE INÍCIO   NO                                             | TÍCIAS   SERVIDOR   TURISTA   ESTUDANTE   SERVIÇOS   FALE CO                                                                                                    | NOSCO   MAPA DO SITE |
|------------------------------------------------------------------------|----------------------------------------------------------------------------------------------------|----------------------|
| BHISS                                                                  | 🥘 Fique Atento                                                                                                    | Acesso Rápido        |
| APRESENTAÇÃO     CONHEÇA O BHISS DIGITAL                               | 06/11/2013<br>Autenticação de Livro de Registro de Entrada de<br>Serviços                                                                                                    | Login 🔒              |
| INFORMAÇÕES ÚTEIS     LEGISLAÇÃO                                       | ASSUNTO: Reativação do serviço                                                                                                    |                      |
| ATENDIMENTO     TESTE DO CERTIFICADO DIGITAL                           | 04/11/2013<br>BHISS Digital - Informações sobre novo                                                                                                    | AIDF.web             |
| <ul> <li>✓ CADASTRO - BHISS DIGITAL</li> <li>▶ APRESENTAÇÃO</li> </ul> | componente de assinatura digital<br>ASSUNTO: Procedimento de desinstalação de certificado vencido (não                                                                                                    | GUIAS                |
| MANUAL DE PROCEDIMENTOS      CADASTRAR                                 | Valido) instalado no computador  Saiba mais  18/10/2013                                                                                                    | NES                  |
| CREDENCIAR - NFS-e      CONTROLE DE ACESSO                             | BHISS Digital - Data de Implantação do novo<br>componente de assinatura digital                                                                                                    | GERACÃO              |
| NFS·@                                                                  | NOTA FISCAL DE SERVIÇOS ELETRÔNICA                                                                                                    | (1)                  |
| • Consulta                                                             | Image: Constraint of the second second se | de Novembro de 2013  |
|                                                                        | Viceoconstants Login: Senha: 3                                                                                                    | )                    |

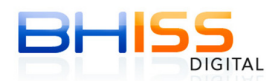

Estando na tela de geração da NFS-e, onde serão digitados os dados da nota, DIGITE OS DADOS DA NOTA, e somente após isso, acesse o menu - Atualizações - Certificado Digital

| • Geração 🛛 • Consulta                                                                                     | • Cancelamento • Envio de Lo                                          | ote • Atualizações Quarta-feira, 20 d                                | de Novembro de 2013 |
|----------------------------------------------------------------------------------------------------|-----------------------------------------------------------------------|----------------------------------------------------------------------|---------------------|
| Usuario:                                                                                                   |                                                                       | Logotipo                                                             | 👯 Sair              |
| EMPRESA: LTDA                                                                                              |                                                                       | Telefone                                                             |                     |
|                                                                                                    |                                                                       | E-mail                                                               |                     |
| Geração da NFS-e                                                                                           |                                                                       | Certificado Digital                                                  |                     |
| Competência: 20/11/2013                                                                                    |                                                                       |                                                                      |                     |
| Abas de preenchimento d<br>Tomador<br>do(s) Serviço(s)                                                     | Identificação V<br>do(s) Serviço(s)                                   | alores Intermediário do(s) Serviço(s)                                | Construção Civil    |
| * CAMPOS DE PREENCHIMEN<br>Valor Total do(s) Serviço(s<br>10.000,00<br>Valor das Deduções:<br>Valor do IR: | TO OBRIGATÓRIO<br>s):<br>*<br>Desconto Condicionado:<br>Valor do PIS: | Desconto Incondicionado: Valor do IN<br>Valor da Cofins: Valor da CS | 55:<br>             |

Faça a configuração conforme a figura abaixo, escolhendo a opção Microsoft CAPI e dê OK. Em seguida, gere e assine a NFS-e normalmente.

| Tomador<br>do(s) Serviço(s     | identificação Valores Intermediário Construção Civil<br>do(s) Serviço(s) |
|--------------------------------|--------------------------------------------------------------------------|
| CAMPOS DE PREENC               |                                                                          |
| alor Total do(s) S<br>0.000,00 | Geral Sobre                                                              |
| alor das Deduçõe               | Repositorio de chaves                                                    |
| alor do IR:                    | Arquivo PKCS12                                                           |
| )utras retenções:              | Assinatura                                                               |
|                                | Microsoft CAPI                                                           |
| D Retornar                     | OK Cancelar                                                              |
|                                |                                                                          |

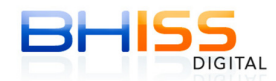

CASO VOCÊ NÃO CONSIGA ASSINAR A NFS-E USANDO A OPÇÃO MICROSOFT CAPI, acesse novamente a tela de configuração (conforme os passos 9 e 10)

Se o seu certificado for **do tipo A3**, escolha a opção "CARTÃO INTELIGENTE" e, em seguida, gere e assine a NFS-e.

| Abas de preenchimento obrigatório |                                                                                |  |  |
|-----------------------------------|--------------------------------------------------------------------------------|--|--|
| Tomador<br>do(s) Serviço(s)       | Identificação Valores Intermediário Construção Civil<br>do(s) Serviço(s) do(s) |  |  |
|                                   | Configuracoes da Applet                                                        |  |  |
| Fipo de documento                 | Geral Sobre                                                                    |  |  |
| CPF do tomador:                   | Cartao inteligente     Automatico                                              |  |  |
|                                   | O Arquivo PKCS12                                                               |  |  |
| Razão Social / Nom                | Assinatura Procurar *                                                          |  |  |
| Cep: *                            |                                                                                |  |  |
| Logradouro:                       | OK Cancelar                                                                    |  |  |
|                                   | *                                                                              |  |  |

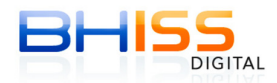

Se o seu certificado for do **tipo A1 (INSTALADO NO MICRO OU SERVIDOR)**, escolha a opção "**ARQUIVO PKCS12**", clique no botão PROCURAR, e localize a cópia de segurança do seu certificado (Arquivo .pfx), que era utilizado anteriormente na versão antiga do assinador, e, em seguida, gere e assine a NFS-e.

| Abas de preenchimento obrigatório |                                       |            |                                   |                  |
|-----------------------------------|---------------------------------------|------------|-----------------------------------|------------------|
| Tomador<br>do(s) Serviço(s)       | Identificação<br>do(s) Serviço(s)     | Valores    | Intermediário<br>do(s) Serviço(s) | Construção Civil |
| * CAMPOS DE PREENC                | Configuracoes da Applet               |            |                                   |                  |
| Tipo de documento                 | Geral Sobre Repositorio de chaves     |            |                                   |                  |
| CPF do tomador:                   | Cartao inteligente     Arquivo PKCS12 |            | -                                 |                  |
| Razão Social / Nom                | Assinatura                            |            | Procurar                          | □ *              |
| Cep: *                            | Microsoft CAPI                        |            |                                   |                  |
| Logradouro:                       |                                       | OK Cancela | r J                               | *                |

| Abas de preenchime | nento obrigatório                   |                  |
|--------------------|-------------------------------------|------------------|
| Tomador            | Identificação Valores Intermediário | Construção Civil |
| do(s) Serviço(s    | & Abrir                             |                  |
|                    | Examinar em: Documents              |                  |
| Tipo de documento  |                                     |                  |
| CPF C CNPJ         |                                     |                  |
|                    |                                     |                  |
| CPF do tomador:    |                                     |                  |
|                    |                                     |                  |
| Razão Social / Nom |                                     |                  |
|                    |                                     | ×                |
| Cep:               | Nome de arguives                    |                  |
| *                  |                                     |                  |
|                    | Arquivos do tipo: *.pfx             |                  |
| Logradouro:        | Abrir Cano                          |                  |
|                    |                                     |                  |
| Complementer       | Município:                          |                  |
|                    | BELO HORIZONTE                      | MG Pesquisar     |

Persistindo os erros, gentileza reportar-nos através do e-mail **novasdk@pbh.gov.br.**